## HOLDS

A student record hold is place via a negative service indicator in CUNYfirst. This means that there is some type of issue with the record that requires the student action to make a correction.

The holds are displayed in the Student Self Service screen, in a section entitled Holds. In the screen below it is on the right-hand side. This is the default location.

| Student Self Service                     |                             |
|------------------------------------------|-----------------------------|
| Jane's Student Center                    |                             |
| Priority Appointment                     | SEARCH FOR CLASSES          |
| Academics                                | ✓ Holds Duplicate ID number |
| Search<br>Plan<br>Enroll<br>We Academics | details 🔈                   |

In this case, the student will see the message of "Duplicate ID number." To view more details, the details link should be clicked.

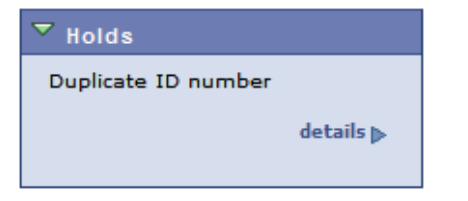

The following screen will display. At times a student may have multiple holds. They would all be listed on this screen. In this case, the student has one hold. The hold title, under the Hold Item column heading below is an active hyperlink. It can be clicked to display more information.

| Favorites Main Me      | nu > Sel | f Servic  | e > Campus Pe              | rsonal Information | > Holds  |               |             |                           |
|------------------------|----------|-----------|----------------------------|--------------------|----------|---------------|-------------|---------------------------|
| Jane Student           |          |           |                            |                    | go to    |               | • >>>       |                           |
| Your Holds             |          |           |                            |                    |          |               |             |                           |
|                        |          |           |                            |                    |          |               |             |                           |
|                        |          |           |                            |                    |          |               |             |                           |
| Item List              |          |           |                            |                    |          |               |             |                           |
| Hold Item              | Amount   |           | Institution                | Start Term         | End Term | Start<br>Date | End<br>Date | Department                |
| Duplicate ID<br>number |          | USD       | Long Beach<br>City College | 2010 Fall          |          |               |             | Admissions and<br>Records |
|                        |          |           |                            |                    |          |               |             |                           |
|                        |          |           |                            |                    |          |               |             |                           |
| go to                  | *        | $\otimes$ |                            |                    |          |               |             |                           |

The most detailed information is displayed below. In this case the student sees that the Admissions and Records department has an issue with their ID number.

At this point the student must contact the listed department to address the error.

| Favorites Main Menu > Self Service > Campus Personal Information > Holds |  |
|--------------------------------------------------------------------------|--|
| Your Holds                                                               |  |
| Hold Item                                                                |  |
| Jane Student                                                             |  |
| Duplicate ID number                                                      |  |
| Reason and Contact                                                       |  |
| Description: Long Beach City College                                     |  |
| Start Term 2010 Fall                                                     |  |
| Start Date                                                               |  |
| Reason: Duplicate ID                                                     |  |
| Department: Admissions and Records                                       |  |
| Contact:                                                                 |  |
| Instructions                                                             |  |
| Check for another ID number to enroll.                                   |  |
| Return                                                                   |  |

## New information about Holds for Fall 2012

Starting with the Fall 2012 enrollment, there is a new policy at Kingsborough Community College.

All assessment and orientation requirements will be enforced in your student self-service account via a hold code: AOH. This means that you have Assessment Testing Requirements to satisfy before you can continue with enrollment. You will see this information upon the login to your CUNYfirst Student Self Service account in the Holds Section at the top right of the main screen. In the example below, the hold is displayed as: "Assessment & Orientation Hold" in the yellow.

| ident Self Service                |                    |               |                  |            |                                       |
|-----------------------------------|--------------------|---------------|------------------|------------|---------------------------------------|
| ane Doe's S                       | tudent Cen         | ter           |                  |            |                                       |
| fiority Appointme<br>Appt Nbr 032 | nt<br>I Start Date | 05/10/2010    | End Date         | 06/08/2010 | SEARCH FOR CLASSES                    |
| Academics                         |                    |               |                  | -          | Holds<br>Assessment & Orientation Hol |
| earch<br>lan<br>nroll             | i                  | You are not e | enrolled in clas | ses.       | details                               |

Click on the details link to learn more.

The following screen will be displayed. Note that you may have multiple holds, so there will be a line for each issue. For example, you might have an Outstanding Balance and a Late Library Book. These are two separate issues. In this case, there is only the Assessment & Orientation Hold. Click on the hyperlink to learn how to resolve the hold.

| Jane Doe               |        |             |            | go to    |            | • >>>       |            |
|------------------------|--------|-------------|------------|----------|------------|-------------|------------|
|                        |        |             |            |          |            |             |            |
|                        |        |             |            |          |            |             |            |
| Item List              |        |             |            |          |            |             |            |
| Item List<br>Hold Item | Amount | Institution | Start Term | End Term | Start Date | End<br>Date | Department |

The following screen will be displayed. Follow the instructions as listed at the bottom.

| Your Hold                                         | ls                                                                                                    |
|---------------------------------------------------|----------------------------------------------------------------------------------------------------|
| Hold Iten                                         | 1                                                                                                    |
| Jane Doe                                          |                                                                                                    |
| Assessme                                          | nt & Orientation Hold                                                                                                    |
| Reason and                                        | Contact                                                                                                    |
| Description:<br>Start Term                        | Long Beach City College                                                                                                    |
| Start Date                                        | 10/05/2011                                                                                                    |
| Reason:                                           | Assessment & Orientation Hold                                                                                                  |
| Department:                                       | Admissions and Records                                                                                                    |
| Contact:                                          |                                                                                                    |
| Instructions                                      | 5                                                                                                    |
| You cannot EN<br>(Assessment &<br>any questions i | ROLL if you did NOT completed both<br>Orientation). Call Assessment Dept if you have<br>regarding your HOLD. LAC 562-938-4049. |
| Return                                            |                                                                                                    |

If the hold is NOT removed and an enrollment is attempted, it will not be successful and the following error message will result.

| Aud Classes            |                                                                            |                                                                          |                                      |                   |
|------------------------|----------------------------------------------------------------------------|--------------------------------------------------------------------------|--------------------------------------|-------------------|
| 3. View result         | ts                                                                         |                                                                          |                                      |                   |
| View the following     | ng status report for enrollment                                            | confirmations and errors:                                                |                                      |                   |
|                        |                                                                            |                                                                          |                                      |                   |
| 012 Spring   Undergra  | aduate   Long Beach City College                                           |                                                                          |                                      |                   |
| 012 Spring   Undergra  | aduate   Long Beach City College                                           | <b>V</b> -                                                               |                                      | 2.02              |
| 012 Spring   Undergra  | Success: enrolled                                                          | × Error:                                                                 | unable to add                        | d class           |
| 2012 Spring   Undergra | Success: enrolled                                                          | X Error:                                                                 | unable to add                        | d class<br>Status |
| Class<br>ART 1         | Success: enrolled  Message  Error: You have a record must be re processed. | Error:<br>hold on your record. The hold<br>moved before this transaction | unable to add<br>f on your<br>can be | d class Status X  |